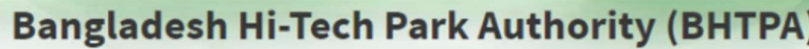

Welcome to One Stop Service (OSS)

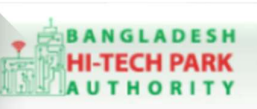

Welcome to One Stop Service

# BHTPA One Stop Service (OSS) Portal (ossbhtpa.gov.bd)

ব্যবহারিক নির্দেশিকা

প্রজেক্ট ক্লিয়ারেন্স

(Project Clearance)

[বিনিয়োগকারীদের ব্যবহারের জন্য]

ড্রাফট সংস্করণ ০.১.৩

বাংলাদেশ হাই-টেক পার্ক কর্তৃপক্ষ

তথ্য ও যোগাযোগ প্রযুক্তি বিভাগ

<u>উন্নয়নে</u> বিজনেস অটোমেশন লিঃ

এসটিপি-১, বিডিবিএল ভবন (৯ম তলা), ১২ কাওরান বাজার, ঢাকা-১২১৫ ফোনঃ +৮৮০৯৬০২৬৬৭৭৬-৭, ৯১৩৪৫১০, ৯১৩৪৫১১, ফ্যাক্সঃ ৯১৪৩৬৫৬ Web: www.ba-systems.com

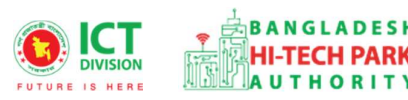

DIGITAL BANGLADESH

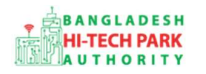

#### Contents

| ১. ভূমিকা                         | 3    |
|-----------------------------------|------|
| ্র<br>২.প্রজেক্ট ক্লিয়ারেন্স     | 3    |
| ৩. OSS Log in                     | 3    |
| ৪. প্রজেক্ট ক্লিয়ারেন্স এর আবেদন | 3    |
| ৫. পেমেন্ট                        | . 10 |
| ৬. আবেদনের বিভিন্ন তথ্যঃ          | . 11 |

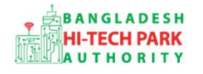

## ১. ভূমিকা

বাংলাদেশ হাই-টেক পার্ক কর্তৃপক্ষ দেশি-বিদেশি বিনিয়োগকারীদের দ্রুত সেবা প্রদান নিশ্চিত করার লক্ষ্যে ওয়ান স্টপ সার্ভিস (ওএসএস) চালু করেছে। হাই-টেক পার্কগুলোতে দেশি-বিদেশি বিনিয়োগকারীগণকে দ্রুত হয়রানি মুক্ত বিভিন্ন সেবা প্রদান নিশ্চিতকরণের লক্ষ্যে অনলাইন ওয়ান স্টপ সার্ভিস এর মাধ্যমে সেবা প্রদান করা হবে।

## ২.প্রজেক্ট ক্লিয়ারেন্স

একজন গ্রাহক ল্যান্ড / স্পেস এলোটমেন্ট নেওয়ার পর কাজ শুরু করার জন্য তার যে সকল তথ্য বা প্রক্রিয়া সম্পন্ন হয়েছে তার ছাড়পত্র প্রদান করা হয়।রেজিষ্ট্রেশনকৃত প্রজেক্ট এর তথ্যের উপর ভিত্তি করে প্রজেক্ট ক্লিয়ারেন্স বা ছাড়পত্র দেওয়া হয়ে থাকে।

## o. OSS Log in

ওএসএস সিস্টেমে লগ ইন করার জন্য <u>https://ossbhtpa.gov.bd</u> লিংকে প্রবেশ করতে হবে। BHTPA OSS Portal ব্যবহারের ক্ষেত্রে ব্যবহারকারীকে Log in/ Sign up করতে হবে।সেক্ষেত্রে OSS Log in/ Sign up এর ব্যবহার নির্দেশিকা অনুসরণ করা যেতে পারে।

## ৪. প্রজেক্ট ক্লিয়ারেন্স এর আবেদন

লগ ইন করার পর BHTPA Internal Services থেকে Project Clearance এর new application এ ক্লিক করতে হবে। New Application এ ক্লিক করার পর নিয়োক্ত ফর্মটি দেখতে পাওয়া যাবে।

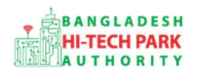

#### OSS এর ব্যবহারিক নির্দেশিকা

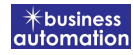

| L. basic Requirement                                                                                                    | 2. Applicant Information (Part A) | 3. Proposed Project (Part B)                                                                                                    | 4. Proposed Project (Part C) |
|----------------------------------------------------------------------------------------------------|-----------------------------------|----------------------------------------------------------------------------------------------------|------------------------------|
| 5. Submit                                                                                                    |                                   |                                                                                                    |                              |
| roject Information                                                                                                    |                                   |                                                                                                    |                              |
| Approved Project Registration reference                                                                                        | ce no. * PR-Ka-R-20               | 2108-L-0001                                                                                                    |                              |
|                                                                                                    |                                   |                                                                                                    |                              |
| ark where business to be set :                                                                                                 |                                   |                                                                                                    |                              |
| Land                                                                                                    |                                   | Space                                                                                                    |                              |
| Measurement Unit                                                                                                    |                                   | Measurement Unit                                                                                                    |                              |
| Measurement Unit Free Land                                                                                                    |                                   | Measurement Unit Free Space 0.00                                                                                                    |                              |
| Land       Measurement Unit       Free Land       Required Land                                                                |                                   | Measurement Unit<br>Free Space 0.00<br>Required Space 0.00                                                                             |                              |
| Land         Measurement Unit         Free Land         Required Land         You can not have more land than free land in the | ne park you need.                 | Space       Measurement Unit       Free Space     0.00       Required Space     0.00       You can not have more space than free space | in the park you need.        |
| Land  Measurement Unit  Free Land  Required Land  You can not have more land than free land in the                             | he park you need.                 | Space       Measurement Unit       Free Space     0.00       Required Space     0.00       You can not have more space than free space | in the park you need.        |

উক্ত ফর্মটির Project Information এর Approved Project Registration reference no: এই Field এ approved project registration no. প্রদান করে Load Project Registration Data বাটনটি Click করতে হবে। এরপর ফর্মটিতে Project Registration এর Data গুলো Load হয়ে যাবে। এরপর Next বাটন ক্লিক করতে হবে।

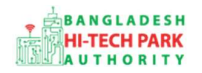

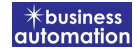

Next বাটনটি Click করলে নিম্নোক্ত ফর্মটি দেখতে পাওয়া যাবে।

| Application for Project Clearance                                                                                                    |                                          |                                                                                                    |                              |
|----------------------------------------------------------------------------------------------------|------------------------------------------|----------------------------------------------------------------------------------------------------|------------------------------|
| 1. Basic Requirement                                                                                                    | 2. Applicant Information (Part A)        | 3. Proposed Project (Part B)                                                                                                    | 4. Proposed Project (Part C) |
| 5. Submit                                                                                                    |                                          |                                                                                                    |                              |
| 1. Company Information                                                                                                    |                                          |                                                                                                    |                              |
| Full Address of Registered Head Office o                                                                                                    | f Applicant / Applying Firm or Company : |                                                                                                    |                              |
| Company Name:                                                                                                    | ~                                        | Country:                                                                                                    | ~                            |
| Division : *                                                                                                    | ~                                        | District : *                                                                                                    | ~                            |
| Address Line 1 :                                                                                                    |                                          | Address Line 2 :                                                                                                    |                              |
| Post Code :                                                                                                    |                                          | Email :                                                                                                    |                              |
| Contact No:                                                                                                    | +880 *                                   | Fax No:                                                                                                    | g. 02 8059253                |
| Website:                                                                                                    | w.example.com                            |                                                                                                    |                              |
| Correspondent Applicant Name : Applicant Photo: * Choose File No file chosen [File Format: -jpg] .jpegl .png [Width 300PX, Height 300PX] Identification Type: Nationality : Division : * Address Line 1 : Post Code : Email : |                                          | Applicant Signature: *  Choose File No file chosen  File Formati *-jpg/-jpeg/-png [Width 300PX, Height 80PX]  NID :  Country :  District : *  Address Line 2 :  Contact No :  Fax No : |                              |
| Save as Draft                                                                                                    |                                          |                                                                                                    | Previous Next                |

#### Name of Applicant: Applicant এর Name লিখতে হবে।

যেহেতু আগের পেজটিতে approved project registration no ব্যাবহার করার কারণে Project Registration এর Data গুলো Load হয়েছে সেহেতু অধিকাংশ Field এর Data ইতিমধ্যে Load হয়েছে।

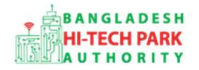

ফর্মটির তথ্যাদি যাচাই শেষ হলে Next বাটনটি Click করলে নিম্নোক্ত ফর্মটি দেখতে পাওয়া যাবে। Project Reference No. ব্যাবহার করার ফলে যাবতীয় তথ্যাদি Load হয়ে আছে, সেহেতু শুধুমাত্র পূরণকৃত তথ্যাদি যাচাই করতে হবে।

| • Basic Requirement                            | 2. Applicant Inform     |             | 3. Proposed Project (Par              | <b>4.</b> Ргоро              |                    |
|------------------------------------------------|-------------------------|-------------|---------------------------------------|------------------------------|--------------------|
| . Submit                                       |                         |             |                                       |                              |                    |
| Proposed Project                               |                         |             |                                       |                              |                    |
| Proposed Project / Company Name whic           | h will carry out the Bu | isiness :   | Company Logo: *                       |                              | LTEK               |
| Ome of Industry t                              |                         |             | [File Format: *.jpg/.jpeg/.png  Width | sell<br>300PX, Height 300PX] | 0                  |
| ype of muusu y.                                |                         | ~           | Type of company.                      |                              | ~                  |
| ype of Project :                               |                         | ~           | Industry Category :                   |                              | ~                  |
|                                                |                         |             | No Color                              |                              |                    |
|                                                |                         |             |                                       |                              |                    |
| Start Time :                                   | End Time :              |             | Duration (in days) :                  | Manufactu                    | ring Date :        |
| <b>m</b>                                       |                         |             |                                       |                              | <b>m</b>           |
| a) Investment Plan                             |                         |             |                                       |                              |                    |
| Description                                    |                         |             | Value in US                           | D                            |                    |
| and                                            | Locat                   | Forei       |                                       | 10101                        |                    |
| actory Building and other Civil                |                         |             |                                       |                              |                    |
| nported Machineries and Equipment              |                         |             |                                       |                              |                    |
| essels                                         |                         |             |                                       |                              |                    |
| ocal Machineries and Equipment                 |                         |             |                                       |                              |                    |
| urniture                                       |                         |             |                                       |                              |                    |
| other Assets                                   |                         |             |                                       |                              |                    |
| ontingency                                     |                         |             |                                       |                              |                    |
| Frand Total :                                  |                         |             |                                       | USD                          | BDT                |
|                                                |                         |             |                                       |                              |                    |
| b) Investment Source (Value in USD)            |                         |             |                                       |                              |                    |
| quity :                                        |                         |             |                                       |                              |                    |
| ocal Loan :                                    |                         |             |                                       |                              |                    |
| oreign Loan :<br>otal :                        |                         |             |                                       |                              |                    |
|                                                |                         |             |                                       |                              |                    |
| <b>:) Carry of the Business</b> (Value in USD) |                         |             |                                       |                              |                    |
| apital Structure *                             |                         | Total       |                                       |                              |                    |
| uthorized Capital :                            |                         |             |                                       |                              |                    |
| and up Capital :                               |                         |             |                                       |                              |                    |
| Pept Equity Ratio :                            |                         |             |                                       |                              |                    |
|                                                |                         |             |                                       |                              |                    |
| Contribution in Paid-up Capital Among          | Shareholders            |             |                                       |                              |                    |
| Loc                                            | al Share                | n           | preign Share                          | Total Share                  |                    |
| aid-up Capital (%)                             |                         |             |                                       |                              |                    |
| Concor of Sharabalder                          |                         |             |                                       |                              |                    |
| ame Address                                    |                         | lationality | Status in the propos                  | ed company Extent of s       | hare Holding (%) # |
|                                                |                         |             | ~                                     |                              | •                  |
|                                                |                         |             | Total Si                              | nare Holding (%)             |                    |
|                                                |                         |             |                                       |                              |                    |
|                                                |                         |             |                                       |                              |                    |

ড্রাফট সংস্করণ ০.১.৩: প্রজেক্ট ক্লিয়ারেন্স

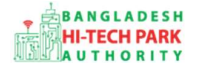

ফর্মটির তথ্যাদি যাচাই শেষ হলে Next বাটনটি Click করলে নিম্নোক্ত ফর্মটি দেখতে পাওয়া যাবে। একেওভাবে Project Registration No. ব্যবহার করার ফলে যাবতীয় তথ্যাদি Load হয়ে আছে, সেহেতু শুধুমাত্র পূরণকৃত তথ্যাদি যাচাই করতে হবে।

| pplication for Project Clearance                                                                                                    |                                                                                                    |                                                                                                    |                                                                                                    |
|----------------------------------------------------------------------------------------------------|----------------------------------------------------------------------------------------------------|----------------------------------------------------------------------------------------------------|----------------------------------------------------------------------------------------------------|
| 1. Basic Requirement                                                                                                    | 2. Applicant Information (Part A)                                                                                                    | 3. Proposed Project (Part B)                                                                                                    | 4. Proposed Project (Part C)                                                                                                    |
| 5. Submit                                                                                                    |                                                                                                    |                                                                                                    |                                                                                                    |
| 8. Service/Products                                                                                                    |                                                                                                    |                                                                                                    |                                                                                                    |
| a) Name / description of the product(s) :                                                                                                    |                                                                                                    |                                                                                                    |                                                                                                    |
| b) Usage of the product(s) *                                                                                                    |                                                                                                    |                                                                                                    |                                                                                                    |
| b) usage of the product(s) :                                                                                                    |                                                                                                    |                                                                                                    |                                                                                                    |
| c) Manufacturing process :                                                                                                    |                                                                                                    |                                                                                                    |                                                                                                    |
| d) Cost of the project (in US\$) :                                                                                                    |                                                                                                    |                                                                                                    |                                                                                                    |
| 9. Production Programme                                                                                                    |                                                                                                    |                                                                                                    |                                                                                                    |
| *Description Unit                                                                                                    | Qty Qty                                                                                                    | Qty Qty                                                                                                    | Qty Total #                                                                                                    |
| KG ¥                                                                                                    |                                                                                                    |                                                                                                    | <b>•</b>                                                                                                    |
|                                                                                                    |                                                                                                    |                                                                                                    |                                                                                                    |
| 10. Projection of Export                                                                                                    |                                                                                                    |                                                                                                    |                                                                                                    |
| Description Unit                                                                                                    | 1st Year 2nd Year                                                                                                    | 3rd Year 4th Year<br>Oty Oty                                                                                                    | 5th Year<br>Oty Total #                                                                                                    |
|                                                                                                    |                                                                                                    | en en                                                                                                    |                                                                                                    |
| КG 👻                                                                                                    |                                                                                                    |                                                                                                    |                                                                                                    |
| 11. Projection of Domestic                                                                                                    |                                                                                                    |                                                                                                    |                                                                                                    |
| Description Heit                                                                                                    | 1st Year 2nd Year                                                                                                    | 3rd Year 4th Year                                                                                                    | Sth Year                                                                                                    |
|                                                                                                    | 20 20                                                                                                    | 20 29                                                                                                    |                                                                                                    |
| KG 👻                                                                                                    |                                                                                                    |                                                                                                    |                                                                                                    |
| 12 Addition of Machinem                                                                                                    |                                                                                                    |                                                                                                    |                                                                                                    |
| 12. Addition of Machinery                                                                                                    |                                                                                                    |                                                                                                    |                                                                                                    |
| Details of<br>Machinery * Countr                                                                                                    | y of Origin * Name of the Vend                                                                                                    | or * Value *                                                                                                    | State * If old, how old? (Year) #                                                                                                    |
|                                                                                                    | ~                                                                                                    | USD Y                                                                                                    | New -                                                                                                    |
|                                                                                                    |                                                                                                    |                                                                                                    |                                                                                                    |
| 13. Manpower requirements (Next 5 Years                                                                                                    |                                                                                                    | -th                                                                                                    |                                                                                                    |
| Year*         Managerial*         Skill           2021         ~             2022         ~              2024         ~              2024         ~               2025         ~                                                                                                    | Foreign ed * Unskilled Vomen * Total                                                                                                    | Low Managerial Skilled Unst                                                                                                    | cal  cal  Crand Total  Crand Total  Crand To |
| Vear*         Skitt           2021            2022            2023            2024            2025                                                                                                    | Foreign ed * Unskilled * Women * Total                                                                                                    | Managerial     Skilled     Unstant       Imagerial     Skilled     Imagerial       Imagerial     Imagerial     Imagerial       Imagerial     Imagerial     Imagerial       Imagerial                                                                                                    | rat  filled * Women * Total *  for a filled *  for a filled *  |
| 13. Manpower requirements (Next 5 Years)           Wanagerial?         Skill           Year?         2021           2022            2023            2024            2025            14. Required Infrastructure                                                                                                    | Foreign ed  Unskilled Vomen Total                                                                                                    | Lor<br>Managerial Skilled Unst                                                                                                    | rat  rat  Vomen  rat                                                                                                    |
| 13. Manpower requirements (Next 5 Years)       Years*       2021       2022       2023       2024       2025       2025                                                                                                    | Foreign ed * Unskilled Vomen * Total                                                                                                    | Los<br>Managerial Skilled Unsi                                                                                                    | rat Killed* Women* Totat Crand Totat*                                                                                                    |
| 13. Manpower requirements (Next 5 Years)         Year*       Managerial*         2021       Skill         2022       2024         2023       2024         2024       2024         2025       2024         14. Required infrastructure         Infrastructure         Infrastructure         Power (in KW/H) :                                                                                                    | Foreign ed * Unskilled Women * Total Unskilled Unskilled | Low Managerial Skilled Unst                                                                                                    | cat Cound Total Cound Total Cound Total Cound Total Cound Total Cound Cound Co |
| 13. Manpower requirements (Next 5 Years)          Years*       Managerial*       Skill         2021       Skill       Skill         2022       Skill       Skill         2023       Skill       Skill         2024       Skill       Skill         2025       Skill       Skill         14. Required Infrastructure       Intrastructure         Intrastructure       Skill         Power (In KW/H) :       GAS (In M <sup>3</sup>                                                                                                    | Foreign ed * Unskilled * Women * Total                                                                                                    | Managerial     Skilled     Unstantion       Managerial     Skilled     Unstantion       Managerial     Regular Operation Period                                                                                                    | rat  failted * Women * Total *  Grand Total *  I at maximum capacity*                                                                                                    |
| 13. Manpower requirements (Next 5 Years)         Years*       Managerial*       Skill         Years*       Skill       Skill         2021        Imagerial*       Skill         2022        Imagerial*       Skill         2023        Imagerial*       Skill         2024        Imagerial*       Skill         2025        Imagerial*       Skill         14. Required Infrastructure       Imagerial*       Imagerial*         Infrastructure       Imagerial*       Imagerial*         Power (In KW/H) :       Imagerial*       Imagerial*         GAS (In M <sup>3       Sup&gt;3       Imagerial*         Water (In K<sup>3       Imagerial*       Imagerial*</sup></sup>                                                                                                    | Foreign ed * Unskilled Vomen * Total                                                                                                    | Los Managerial Skilled Unst                                                                                                    | rat  faithed  Vomen  Total  Grand Total  Total  Total  A  Total  Total   |
| 13. Manpower requirements (Next 5 Years"         Years"       Managerial * Skill         2021       Skill         2022       2023         2024       202         2025       202         2024       202         2025       202         44. Required Infrastructure       202         Infrastructure       202         Infrastructure       202         Water (in KW/H) :       203         GAS (in M <sup>3</sup> ) :         Water (in K       202                                                                                                    | Foreign ed * Unskilled Vomen * Total  Output Output | Loc<br>Managerial Skilled Uns                                                                                                    | rat  fitted  Women  Totat  Grand Totat  Grand Totat  Lat maximum capacity  Mbps V                                                                                                    |
| 13. Manpower requirements (Next 5 Years"         Year"       Managerial * Skill         Year"       Skill         2021       Skill         2022       Skill         2023       Skill         2024       Skill         2025       Skill         2025       Skill         14. Required Infrastructure       Skill         Infrastructure       Skill         Power (In KW/H) :       GAS (In M <sup>3         GAS (In M<sup>3       Sup&gt;) :         Internet :       Skill</sup></sup>                                                                                                    | Poreign ed * Unskilled * Women * Total Unskilled * Uomen * Total Unskilled * Uomen * Total Unskilled * Uomen * Total Unskilled * Uomen * Uomen | Managerial     Skilled     Unstant       Managerial     Skilled     Unstant       Imagerial     Skilled     Imagerial       Imagerial     Imagerial     Imagerial       Imagerial     Imagerial     Imagerial       Imagerial     Imagerial     Imagerial       Imagerial     Imagerial     Imagerial       Imagerial     Imagerial     Imagerial       Imagerial     Imagerial     Imagerial       Imagerial     Imagerial     Imagerial       Imagerial     Imagerial     Imagerial       Imagerial     Imagerial     Imagerial       Imagerial     Imagerial     Imagerial                                                                                                    | cat                                                                                                    |
| 13. Manpower requirements (Next 5 Years)         Years         2021         2021         2022         2023         2024         2025         2025         2025         2025         14. Required Infrastructure         Infrastructure         Power (in KW/H) :         GAS (in M <sup>3</sup> ) :         Water (in M <sup>3</sup> ) :         Internet :                                                                                                    | Foreign ed                                                                                                    | Managerial     Skilled     Unstantion       Managerial     Skilled     Unstantion       Imagerial     Imagerial     Imagerial       Imagerial     Imagerial     Imagerial       Imagerial <th>ral called Vomen Total Canad Total Total Canad Total Canad Canad C</th>  | ral called Vomen Total Canad Total Total Canad Total Canad Canad C |
| 13. Manpower requirements (Next 5 Years)         Vear*         Managerial*         2021 ~         2022 ~         2023 ~         2024 ~         2025 ~         2026 ~         2027 ~         2028 ~         2029 ~         2020 ~         2021 ~         2022 ~         2023 ~         2024 ~         2025 ~         2025 ~         2025 ~         2026 ~         2027 ~         2028 ~         2029 ~         2029 ~         2020 ~         2021 ~         2022 ~         2023 ~         2024 ~         2025 ~         2025 ~         2026 ~         2027 ~         2028 ~         2029 ~         2029 ~         2020 ~         2020 ~         2021 ~         2021 ~         2022 ~         2024 ~         2025 ~         2026 ~         2027 ~         2028 ~         2029 ~         2029 ~ <th>Porcign ed * Unskilled Vomen * Total Unskilled Unskilled</th> <th>Managerial     Skilled     Unstantion       Managerial     Skilled     Unstantion       Imagerial     Skilled     Imagerial       Imagerial     Skilled     Imagerial       Imagerial     Imagerial     Imagerial       Imagerial     Imagerial     Imagerial       Imagerial</th> <th>rat illed Vomen Total  Fat France  Fat Mbps</th> | Porcign ed * Unskilled Vomen * Total Unskilled Unskilled | Managerial     Skilled     Unstantion       Managerial     Skilled     Unstantion       Imagerial     Skilled     Imagerial       Imagerial     Skilled     Imagerial       Imagerial     Imagerial     Imagerial       Imagerial     Imagerial     Imagerial       Imagerial                                                                                                    | rat illed Vomen Total  Fat France  Fat Mbps                                                                                                    |
| 13. Manpower requirements (Next 5 Years)         Vear*         2021       Managerial*         2022       Skill         2023       2024         2024       2025         2025       2026         2025       2027         2025       2028         14. Required Infrastructure       2020         Infrastructure       2021         Power (in KW/H) :       2025         GAS (in M <sup>3         Skill       2025         Water (in M=sup&gt;3         Internet :       1         Skill       2025         Required Attachments       2025         Power (in KW/H) :       2025         GAS (in M<sup>3         Support       2025         Skill       2025         Support       2025         Power (in KW/H) :       2025         GAS (in M<sup>3         Support       2025         Internet :       2025         1*       Employee Name List</sup></sup></sup>                                                                                                    | Poreign ed  Vunskilled Vomen Total  Unskilled Vomen Total  Unskilled Vomen Total  Unskilled Vomen Total  Unskilled Vomen Total  Unskilled Vomen Total  Unskilled Vomen Total Vomen Total Vomen Total Vomen Total Vomen Total Vomen Total Vomen Total Vomen Vomen V | Managerial     Skilled     Unstantion       Managerial     Skilled     Unstantion       Managerial     Skilled     Instantion       Managerial     Skilled     Instantion       Managerial <th>rat  filled  from m  from m  f</th> | rat  filled  from m  from m  f |
| 13. Manpower requirements (Next 5 Years"         Managerial * Skill         Years*       Skill         2021       Skill         2022       Skill         2023       Skill         2024       Skill         2025       Skill         2025       Skill         2024       Skill         2025       Skill         14. Required Infrastructure       Skill         Infrastructure       Skill         Infrastructure       Skill         Maragerial       Skill         Skill       Skill         Skill       Skill                                                                                                    | Foreign ed                                                                                                    | Managerial     Skilled     Unstantion       Managerial     Skilled     Unstantion       Managerial     Skilled     Instantion       Managerial     Skilled     Instantion       Managerial <td>rat  fat maximum capacity  fat maximum capacity  fat maximum capac</td> | rat  fat maximum capacity  fat maximum capacity  fat maximum capac |
| 13. Manpower requirements (Next 5 Years"         Managerial * Skill         Year **       5kill         2021 ~       202         2022 ~       202         2023 ~       202         2024 ~       202         2025 ~       202         14. Required infrastructure       202         Infrastructure       202         Power (in KW/H) :       203         GAS (in M <sup>3         Years *       202         Water (in M<sup>3         Internet :       2         I*       Employee Name List         1*       Employee Name List         2       Example of Project Clearard</sup></sup>                                                                                                    | Foreign ed                                                                                                    | Managerial       Skilled       Unsite         Managerial       Skilled       Unsite         Imagerial       Skilled       Imagerial         Imagerial       Skilled       Imagerial         Imagerial       Imagerial       Imagerial         Imagerial       Imagerial       Ima                                                                                                    | Lat<br>Lat maximum capacity*<br>Attached PDF file @<br>Choose File No file chosen<br>@ Open File %<br>Choose File No file chosen<br>@ Open File %                                                                                                    |
| 13. Manpower requirements (Next 5 Years"         Managerial * Skill         Year **       5kill         2021 ~       2021         2022 ~       2021         2023 ~       2021         2024 ~       2021         2025 ~       2021         2024 ~       2021         2025 ~       2021         2024 ~       2021         2025 ~       2021         11       2025         Power (in KW/H) :         GAS (in M <sup>3         Mater (in M<sup>3         Water (in KW/H) :         GAS (in M<sup>3         No.         Required Attachments         1°       Employee Name List         1°       Example of Project Clearard</sup></sup></sup>                                                                                                    | Foreign         ed *       Unskilled *       Women **       Total         I       Image: State of the state of the state                                                                                                    | Image: Image:                                                                                                    | Lat<br>Attached PDF file O<br>Choose File No file chosen<br>Choose File No file chosen                                                                                                    |
| 13. Manpower requirements (Next 5 Years')         Managerial * Skill         Years'       Skill         2021       Skill         2022       Skill         2023       Skill         2024       Skill         2025       Skill         2025       Skill         2025       Skill         14. Required Infrastructure       Skill         Infrastructure       Skill         Infrastructure       Skill         Maragerial       Skill         SAS (in M <sup>3       Sup&gt;) :         Water (in M<sup>3       Sup&gt;) :         Internet :       Skill         15. Required Documents for attachments       Skill         16.       Required Attachments         17       Employee Name List         2       Example of Project Clearary</sup></sup>                                                                                                    | retion for the second second s | Managerial       Skilled       Unsite         Managerial       Skilled       Unsite         Imagerial       Skilled       Imagerial         Imagerial       Imagerial       Imagerial         Imagerial       Imagerial       I                                                                                                    | tal<br>iiled • Women • Total • Crowd #<br>Total • Crowd #<br>Total • Crowd #<br>Total • Crowd #<br>I at maximum capacity • • • • • • • • • • • • • • • • • • •                                                                                                    |

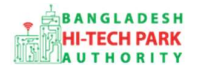

#### Service/ Products

Name/Description of the Product(s): Product -এর নাম প্রদান করতে হবে।

Usage of the Product(s): Product-এর ব্যাবহার সম্পর্কিত তথ্য প্রদান করতে হবে।

Manufacturing Process: Process সম্পর্কিত তথ্য প্রদান করতে হবে।

Cost of the Project: Project এর আনুমানিক খরচ প্রদান করতে হবে।

#### **Production Program**:

Description: Product এর বর্ণনা দিতে হবে। Unit: পরিমাপ করার জন্য নির্দিষ্ট একক ব্যাবহার করতে হবে।

১ম, ২য়, ৩য়, ৪র্থ এবং ৫ম বছর এ উপরোক্ত Product কি পরিমান লাগবে তা বর্ণনা করতে হবে।

#### **Projection of Export**:

Description: Product এর বর্ণনা দিতে হবে। Unit: পরিমাপ করার জন্য নির্দিষ্ট একক ব্যাবহার করতে হবে।

১ম, ২য়, ৩য়, ৪র্থ এবং ৫ম বছর এ উপরোক্ত **Product** কি পরিমান লাগবে তা বর্ণনা করতে হবে।

#### **Projection of Domestic**:

Description: Product এর বর্ণনা দিতে হবে। Unit: পরিমাপ করার জন্য নির্দিষ্ট একক ব্যাবহার করতে হবে।

১ম, ২য়, ৩য়, ৪র্থ এবং ৫ম বছর এ উপরোক্ত Product কি পরিমান লাগবে তা বর্ণনা করতে হবে।

#### Addition of Machinery:

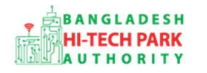

OSS এর ব্যবহারিক নির্দেশিকা

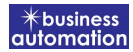

Details of Machine: Machine এর বর্ণনা দিতে হবে।

Country of Origin: Machine টি কোন দেশে তৈরি হয়েছে তা বর্ণনা করতে হবে।।

Name of the vendor: Vendor এর নাম যুক্ত করতে হবে ।

Value: অর্থমূল্য যুক্ত করতে হবে।

State: নতুন নাকি পুরাতন তা বলতে হবে।

If old, how old? (Year): পুরাতন হলে কত বছর পুরাতন তা বলতে হবে।

#### Manpower requirements:

আগামি পাঁচ বছর, প্রতি বছরের জন্য কি পরিমান এবং কি ধরনের Local এবং Foreign জনশক্তি লাগবে তা বর্ণনা করতে হবে।

#### **Required Infrastructure**:

প্রাথমিক পর্যায়ে এবং নিয়মিত কার্যক্রম সম্পাদন করতে সর্বোচ্চ কি পরিমানে Land, Power, Gas, Water এবং Internet লাগবে তার বিবরণ দিতে হবে।

#### **Required Documents for Attachment:**

প্রয়োজনীয় ডকুমেন্স Pdf format – এ প্রদান করতে হবে।

উপরোক্ত ফর্মটির **Required Documents for Attachment** ফিল্ডের তথ্য বাদে অন্যান্য সকল তথ্যই প্রজেক্ট রেজিস্ট্রেশন থেকে আসবে। ডকুমেন্টস যুক্ত করে Next বাটনটি Click করলে নিম্নোক্ত ফর্মটি দেখতে পাওয়া যাবে। এই ফর্ম থেকে প্রয়োজনীয় তথ্য পূরণ করতে হবে।

9

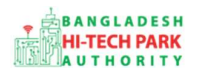

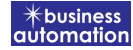

## ৫. পেমেন্ট

আবেদনকারীকে তার ব্যক্তিগত তথ্যসহ পেমেন্ট এর বিস্তারিত দেখতে পাবে এবং স্বজ্ঞানে সম্মতি প্রদান করতে শর্তাবলি মেনে টিক চিহ্ন (√) দিতে হবে এবং Payment & Submit বাটন ক্লিক করতে হবে।

| olication for Project Registr | ation                                         |                              |           |
|-------------------------------|-----------------------------------------------|------------------------------|-----------|
| 1. Applicant Information (Pa  | art A) 2. Proposed Project (Part B)           | 3. Proposed Project (Part C) | 4. Submit |
| 6. Service Fee Payment        |                                               | Contact email                |           |
| Contact phone                 | +880 •                                        | Contact address              |           |
| Pay amount                    | 575.00                                        | VAT/ TAX                     | 0.00      |
| Bank Charge                   | 0.00                                          | Total Amount                 | 575.00    |
| Payment Status                | Pending                                       |                              |           |
| Vat/ tax and service charge   | is an approximate amount, it may vary based o | in the Sonali Bank system.   |           |
| • Terms and Conditions        | s and Conditions. *                           |                              |           |
| ave as Draft Payment &        | Submit                                        |                              | Previous  |
|                               |                                               |                              |           |

Service Fee Payment:

Payment & Submit বাটন ক্লিক করার পর Sonali Payment Gateway এর মাধ্যমে পেমেন্ট সম্পন্ন করতে হবে। Sonali Payment Gateway সম্পর্কে বিস্তারিত জানতে "Sonali Payment User Manual" টি অনুসরণ করা যেতে পারে।

10

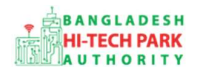

### ৬. আবেদনের বিভিন্ন তথ্যঃ

• Application list for (Project Clearance) থেকে View বাটন ক্লিক করতে হবে।

| List Favorite Search         |                |                   |                                                                                                    |          | Project Clearance |        |  |
|------------------------------|----------------|-------------------|----------------------------------------------------------------------------------------------------|----------|-------------------|--------|--|
| Show 10 v entries            |                |                   |                                                                                                    |          | Search:           |        |  |
| Tracking No.                 | Current desk 🎼 | Process type 1    | Reference data                                                                                                    | Status 🕸 | Modified 1        | Action |  |
| ☆ PC-Jr-R-202201-SL-<br>0001 | Applicant      | Project Clearance | Applicant Name:Antora Debnath, Company Name:Test OSSP<br>BHTPA Ltd., Park name:Sheikh Hasina Software Technology<br>Park, Jessore, Industry Category:Others,<br>Email:antoradebnath14@gmail.com,<br>Phone:+8801713858753, | Approve  | 3 weeks ago       | ♥View  |  |
| ☆ PC-Sy-R-202112-S-<br>0001  | Applicant      | Project Clearance | Applicant Name:Antora Debnath, Company Name:Test OSSP<br>BHTPA Ltd., Park name:Bangabandu Sheikh Mujib Hi-Tech<br>Park,Sylhet., Industry Category:Others,<br>Email:antoradebnath14@gmail.com,<br>Phone:+8801713858753,    | Approve  | 2 months ago      | View   |  |
| ☆ PC-Na-S-202112-S-<br>0001  | Applicant      | Project Clearance | Applicant Name:MR. Tester, Company Name:Test OSSP<br>BHTPA Ltd., Park name:Sheikh Kamal IT Training &<br>Incubation Center, Natore, Industry Category:Others,                                                             | Approve  | 2 months ago      | View   |  |

• View বাটন ক্লিক করার পর নিম্নোক্ত উইন্ডো দেখা যাবে।

| plication for                               |                                                    | OIPayment info                | whiload Certificate   | Application Download as PD |
|---------------------------------------------|----------------------------------------------------|-------------------------------|-----------------------|----------------------------|
| Tracking no. :                              | Date of Submission: 23.11.2021                     | urren Status : Approve Cu     | ent Desk : Applicant  | 1                          |
| asic Requirement                            | /                                                  | (                             |                       |                            |
| Application Validity for <u>Land &amp; </u> | Space Allotment is 3000 days. Please Scienti       | the Land & Space Alloby Int A | pplication before 203 | 0-Feb-23 -                 |
| ark where business to be set :              | Sheikh Hasina Software Technology Park,<br>Jessore |                               |                       |                            |
| A Land<br>Measurement Unit :                | Square Meter                                       | Measurément Unit              | : Square Feet         | 1                          |
| Free Land :                                 | 25000.00                                           | Free Space                    | : 134197.00           | 1                          |
| Required Land :                             | 100.00                                             | Required Space                | : 200.00              |                            |
|                                             | 1                                                  |                               |                       |                            |
|                                             |                                                    |                               |                       | 1                          |
| Dormont                                     | Info                                               | Download                      |                       | Application                |
| Payment                                     |                                                    | ertificate                    | I                     | ownload as                 |
|                                             |                                                    | ortinitate                    |                       | PDF                        |

 এই উইন্ডো থেকে Payment info, Download Certificate, Application Download as PDF, Click here to load history বাটন গুলি পাওয়া যাবে।

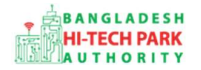

Payment info: বাটন ক্লিক করলে আবেদনকারী Payment এর তথ্য দেখা যাবে।

Download Certificate: Download Certificate বাটন ক্লিক করলে আবেদনকারী সার্টিফিকেট ডাউনলোড করতে পারবে।

Application Download as PDF: Application Download as PDF বাটন ক্লিক করলে আবেদনকারী Application এর PDF আকারে ডাউনলোড করতে পারবে।

**Click here to load history**: Click here to load history বাটন এর মাধ্যমে উক্ত Application এর Process History দেখতে দেখা যাবে।

| plication Proce            | ess History                                         |                     |                     | Click here                                     | to load histor |
|----------------------------|-----------------------------------------------------|---------------------|---------------------|------------------------------------------------|----------------|
| On Desk                    | Updated By                                          | Status              | Process Time        | Remarks                                        | Attachmen      |
| Applicant                  | Lamia Akthar(MD) [Desk:<br>Managing Director (MD)]  | Approve             | 23-11-2021 10:26 AM | Government Fee Payment completed successfully. |                |
| Managing<br>Director (MD)  | Lamia Akthar [Applicant]                            | Payment Submit      | 23-11-2021 10:25 AM | Government Fee Payment competed successfully.  |                |
| Applicant                  | Lamia Akthar(MD) [Desk:<br>Managing Director (MD)]  | Request for Payment | 23-11-2021 10:23 AM | Re-submitted form applicant                    |                |
| Assistant<br>Director (AD) | Lamia Akthar [Applicant]                            | Re-Submitted        | 23-11-2021 10:19 AM | Re-submitted form applicant                    |                |
| Applicant                  | Lamia Akthar(AD) [Desk:<br>Assistant Director (AD)] | Shortfall           | 23-11-2021 10:18 AM | Change Request                                 |                |
| Assistant<br>Director (AD) | Lamia Akthar [Applicant]                            | Submitted           | 23-11-2021 10:06 AM | Service Fee Payment completed successfully     | e :            |

history

12